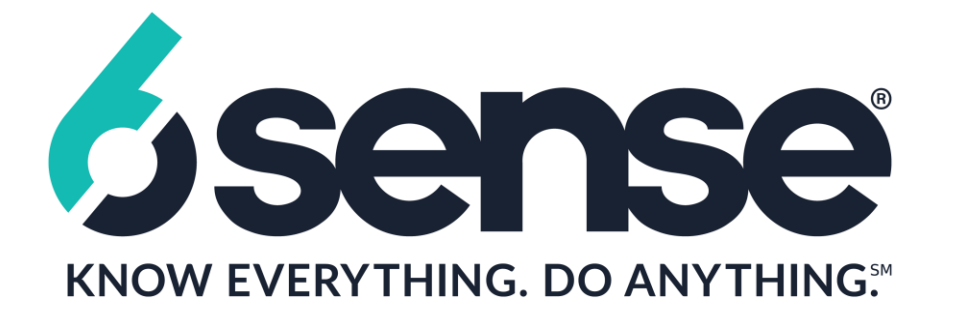

## GOOGLE Ad Manager (360) / DFP

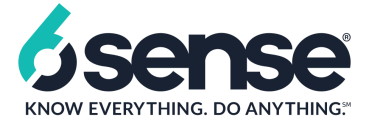

## Delivery Tab -> Creatives -> Add Creatives

| ≡              | 🥠 Ad M         | lanag      |                                        | Q 📲 : (          |               |                  |              |                             |          |  |
|----------------|----------------|------------|----------------------------------------|------------------|---------------|------------------|--------------|-----------------------------|----------|--|
| CTV Ir<br>5479 | nc - DFP       |            | All creatives                          | Creative templat | Creative sets | Ad review center |              |                             |          |  |
| A              | Home           |            | Creatives Filter by advertiser         |                  |               |                  |              |                             |          |  |
| <b>.</b>       | Sales          | ~          | ADD CREATIVES                          |                  |               |                  |              |                             |          |  |
|                | Delivery       | ^          | СОРУ СОРУ ТО                           |                  |               |                  | Filters 👻    | MODIFY COLUMNS              |          |  |
|                | Delivery       | - 1        | Name                                   | Advertiser       | Туре          | Size             | Associations | Last modified               | <b>†</b> |  |
|                | Line items     | _          | envedette_FR 300x250                   | Index_FR         | Third-party   | 300x250          | 1            | Apr 26, 2019                |          |  |
|                | Creatives      |            | (new - Dec 5) (copy)                   |                  |               |                  |              | 4:56 AM EDT                 |          |  |
|                | Native         | - 1        |                                        |                  |               |                  |              |                             |          |  |
|                | Yield groups   | - 1        | ID: 138244854826                       |                  |               |                  |              |                             |          |  |
|                | Delivery tools |            | INDEX: CTV News BC<br>Video Tag: Fixed | Index_EN         | VAST redirect | 1x1v             | 1            | Apr 26, 2019<br>4:46 AM EDT |          |  |
|                | Inventory      | ~          | (copy)                                 |                  |               |                  |              |                             |          |  |
| 11.            | Reports        | ~ <b>.</b> |                                        |                  |               |                  |              |                             | •        |  |

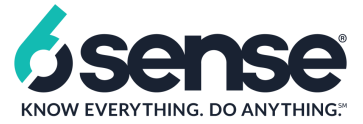

Add creative name -> Upload Image Files-> Enter 6Sense Click tracker in Click thru URL field -> Enter 6Sense Impression tracker in Third Party Impressions URL field.

| ≡              | 🥠 Ad N         | /lanag | ger 360 Q                                        |                            |              | 0 📌 : 😩                      |
|----------------|----------------|--------|--------------------------------------------------|----------------------------|--------------|------------------------------|
| CTV In<br>5479 | c - DFP        | Í      | Creative: New creative<br>Type: Image Advertiser | /e<br>: Accel Test         |              |                              |
| A              | Home           |        | Name                                             |                            |              | 6sense Click<br>tracker here |
|                | Sales          | ~      | Image files 🧑                                    | Choose File No file chosen | 1x density 👻 |                              |
|                | Delivery       | ^      |                                                  | Use a remote image         |              |                              |
|                | Orders         |        | Destination ⑦                                    | Click-through URL 👻        |              | TEST                         |
|                | Line items     |        | Target ad unit size ⊘                            | Select a size 👻            |              |                              |
|                | Creatives      |        | Labels ⑦<br>optional                             | Add a label                |              |                              |
|                | Vield groups   |        | Custom fields ⑦                                  | Type to find items         |              |                              |
|                | Delivery tools |        | impression URL<br>optional                       |                            | TEST         | 6sense Imp tracker here      |
|                | Inventory      | $\sim$ | Alt text ⑦<br>optional                           |                            |              |                              |
|                | Reports        | ~      | Orientation (mobile- ⑦<br>only)<br>optional      | Any -                      |              | •                            |